# myguide

How to Download Templates in DocuSign

myguide.org

# Step: 01

#### Welcome

In this guide, we will learn to download templates in DocuSign

| DocuSign eSignature | <b>Home</b> Manage Templates                         | s Reports Admin                           | 25 Days Left Buy Now ③ AK |
|---------------------|------------------------------------------------------|-------------------------------------------|---------------------------|
|                     | Get Started with DocuSign                            | 3/6 Completed SHOW ME                     | × O A                     |
|                     | uSigned by:<br>p <sup>rocess</sup><br>ACBA0D3C84B3   | 1 O<br>Action Required Waiting for Others | a Expiring Soon           |
|                     | Welcome<br>In this guide, we w<br>templates in Docus | ill learn to download<br>Sign             |                           |
|                     | START                                                | NOW                                       |                           |
| Recent Activity     |                                                      |                                           | Go to Manage <b>&gt;</b>  |
| Please DocuSign: 1  | 16-08-2019-5d56ee7ed3829-15659 0/1 done              |                                           | -                         |

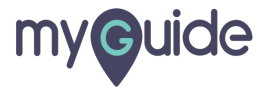

# Click on "Templates"

| DocuSign eSignature                            | Home Manage Template         | s Click on "Templates"                    | 25 Days Left Buy Now ⑦ | AK Î |
|------------------------------------------------|------------------------------|-------------------------------------------|------------------------|------|
|                                                | Get Started with DocuSign    | 3/6 Completed SHOW ME                     |                        | ×    |
| CEBACBA0D3CS                                   | 83                           | 1 O<br>Action Required Waiting for Others | O<br>Expiring Soon     |      |
|                                                |                              |                                           |                        |      |
|                                                | Drop documents               | Now                                       |                        |      |
| Recent Activity<br>Please DocuSign: 16-08-2019 | 5d56ee7ed3829-15659 0/1 done |                                           | Go to Manage >         |      |
|                                                |                              |                                           |                        | Ť    |

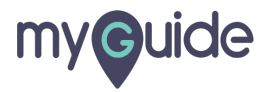

# Locate the template you wish to download

| DocuSign eSignatu                                                                                                    | re             | Home Manage <b>Temp</b> i                     | <b>ates</b> Reports Adm                     | in                                         | 25 Days Left Buy No      | w ③ AK     |
|----------------------------------------------------------------------------------------------------|----------------|-----------------------------------------------|---------------------------------------------|--------------------------------------------|--------------------------|------------|
|                                                                                                    |                | Get Started with DocuSign                     | 3/6 Completed                               |                                            |                          | ×          |
| CREATE TEMPLATE                                                                                                    | My Templates   |                                               |                                             | Qs                                         | Search My Templates      | ÷→ FILTERS |
| TEMPLATES                                                                                                    | Name           |                                               | Owner                                       | Created Date                               | Last Change 🔻 Folders    |            |
| My Templates         Image: Shared with Me         Image: All Templates         Favorites         Image: Deleted         FOLDERS         HARED FOLDERS | ☐ ☆ [Untitled] | Locate the tem<br>download                    | Aishwarya<br>plate you wish to              | 2/13/2020 2<br>03:41:01 pm 0               | 2/13/2020<br>03:41:02 pm | USE Y      |
|                                                                                                    | English (US)   | d by DocuSign Contact Us Terms of Use Privacy | Intellectual Property   xDTM Compliant   Co | iopyright © 2020 DocuSign, Inc. All rights | s reserved.              |            |

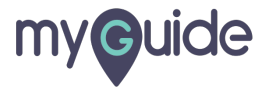

#### Click the Template actions menu

| DocuSign eSignatu                                                                                                    | ire          | Home Manage                          | Templates Rep                   | oorts Admin            |                              | 25 Days                  | Eleft Buy Now ③       | АК |
|----------------------------------------------------------------------------------------------------|--------------|--------------------------------------|---------------------------------|------------------------|------------------------------|--------------------------|-----------------------|----|
|                                                                                                    |              | Get Started with Do                  | cuSign 3/6 Co                   | mpleted                | / ME                         | 1 11-17                  | O.<br>A               | ×  |
| CREATE TEMPLATE                                                                                                    | My Templates |                                      |                                 |                        |                              | Q Search M<br>Click the  | Template actions menu | RS |
| TEMPLATES                                                                                                    | Name         |                                      |                                 | Owner                  | Created Date                 | Last Ch 🤤                |                       |    |
| My Templates Shared with Me                                                                                                 | Untitled]    |                                      |                                 | Aishwarya<br>Karanjkar | 2/13/2020<br>03:41:01 pm     | 2/13/2020<br>03:41:02 pm | USE                   | •  |
| <ul> <li>All Templates</li> <li>★ Favorites</li> <li>Deleted</li> <li>▼ FOLDERS +</li> <li>&gt; SHARED FOLDERS +</li> </ul> |              |                                      |                                 |                        |                              |                          |                       |    |
|                                                                                                    | English (US) | I by DocuSign Contact Us Terms of Us | e Privacy Intellectual Property | xDTM Compliant Copyrig | ght © 2020 DocuSign, Inc. Al | I rights reserved.       |                       |    |

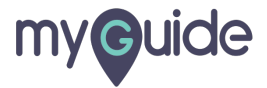

#### Click on "Download"

| DocuSign eSignatu                                                                                                    | ire            | Home Manage                           | Templates Re                  | ports Admin             |                                           | 25 Day                   | rs Left Buy Now ⑦ AK                                                           |
|----------------------------------------------------------------------------------------------------|----------------|---------------------------------------|-------------------------------|-------------------------|-------------------------------------------|--------------------------|--------------------------------------------------------------------------------|
|                                                                                                    |                | Get Started with Doo                  | cuSign 3/6 Ca                 | SHOW                    | ме                                        | 1 11-19                  | ©. ×                                                                           |
| CREATE TEMPLATE                                                                                                    | My Templates   |                                       |                               |                         |                                           | Q Search My Templates    | FILTERS                                                                        |
| TEMPLATES                                                                                                    | Name           |                                       |                               | Owner                   | Created Date                              | Last Change 🔻            | Folders                                                                        |
| <ul> <li>My Templates</li> <li>Shared with Me</li> <li>All Templates</li> <li>Favorites</li> <li>Deleted</li> <li>FOLDERS +</li> <li>SHARED FOLDERS +</li> </ul> | ☐ ☆ [Untitled] |                                       |                               | Aishwarya<br>Karanjkar  | 2/13/2020<br>03:41:01 pm<br>Click on<br>© | 2/13/2020<br>03:41:02 pm | USE  Edit Move Share to Folders Create a Copy Delete Download Share with Users |
|                                                                                                    | English (US)   | d by DocuSign Contact Us Terms of Use | Privacy Intellectual Property | xDTM Compliant Copyrigh | ht © 2020 DocuSign, Inc. Al               | Il rights reserved.      |                                                                                |
|                                                                                                    |                |                                       |                               |                         |                                           |                          |                                                                                |

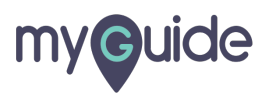

#### Step: 06

A .ZIP file containing a copy of the template in JSON format will get saved to your Downloads folder

| DocuSign eSignatu                                                                            | ire                   | Home Manage                              | Templates F                       | Reports Admin             |                              | 25 D                     | Days Left Buy N              | ow ⑦ AK                                           |
|----------------------------------------------------------------------------------------------|-----------------------|------------------------------------------|-----------------------------------|---------------------------|------------------------------|--------------------------|------------------------------|---------------------------------------------------|
|                                                                                              |                       | Get Started with                         | DocuSign 3/6                      | Completed SHOW            | V ME                         | T                        | <b>)</b>                     | ×                                                 |
| CREATE TEMPLATE                                                                              | My Templates          |                                          |                                   |                           | [                            | Q, Search My Template    | 98                           | FILTERS                                           |
| TEMPLATES                                                                                    | Name                  |                                          |                                   | Owner                     | Created Date                 | Last Change 💌            | Folders                      |                                                   |
| My Templates Shared with Me                                                                  | Untitled]             |                                          |                                   | Aishwarya<br>Karanjkar    | 2/13/2020<br>03:41:01 pm     | 2/13/2020<br>03:41:02 pm |                              | USE 🔻                                             |
| All Templates     Favorites     Deleted     FOLDERS +                                        |                       |                                          |                                   |                           |                              |                          | Ed<br>Mc<br>Shi<br>Cre<br>De | it<br>we<br>are to Folders<br>sate a Copy<br>lete |
| ▶ SHARED FOLDERS +                                                                           |                       |                                          |                                   |                           |                              |                          | Do                           | wnload<br>are with Users                          |
| A .ZIP file containing a copy<br>template in JSON format will<br>saved to your Downloads fol | of the<br>get<br>Ider |                                          |                                   |                           |                              |                          |                              |                                                   |
| DocuSignTemplatezip                                                                          | English (US)          | Powered by DocuSign   Contact Us   Terms | of Use Privacy Intellectual Prope | rty xDTM Compliant Copyri | ight © 2020 DocuSign, Inc. A | NI rights reserved.      |                              | Show all X                                        |
|                                                                                              |                       |                                          |                                   |                           |                              |                          |                              |                                                   |

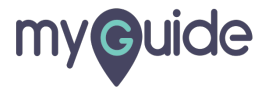

# **Thank You!**

myguide.org

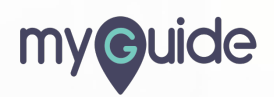